## WSSU Student Microsoft 365 Email Account Management

|                                   | Mound and a second and a second | ta <b>wssu</b><br>MyWSSU |                |                    |
|-----------------------------------|----------------------------------------------------------------------------------------------------|--------------------------|----------------|--------------------|
| WINSTON-SALEM<br>STATE UNIVERSITY | Prospective Students                                                                                                    | ✔ Alumr                  | ni & Friends 🗸 | Current Students 🔺 |
| 1 Open a Google Chrome            | Mozilla EireEox browser a                                                                                                    | nd oner                  | the Univ       | ersity             |

- 1. Open a Google Chrome/Mozilla FireFox browser and open the University homepage <u>WSSU Homepage</u>
- 2. Click on "Current Students"
- 3. Click the **MyWSSU** icon

|      | RAMID                                                                                            |
|------|--------------------------------------------------------------------------------------------------|
|      | Tstudent4000                                                                                     |
|      | Password                                                                                         |
| _    | •••••                                                                                            |
| WSSU | Sign In                                                                                          |
|      | Trouble signing in? <u>Click Here</u> for assistance.                                            |
|      | Need Technical Support? <u>Click Here</u> for assistance.                                        |
|      | By using this service, you agree to adhere to the WSSU computing policies and <u>standards</u> . |

- 4. Login using your **RAMID** and **Password**.
- 5. Click Sign In

| MyWSSU |                     |                   |                |                         |                  |
|--------|---------------------|-------------------|----------------|-------------------------|------------------|
| ≡Menu  | WSSU Portal • Stude | ents Homepage     |                |                         |                  |
|        | Microsoft 365       | BannerRams Online | Canvas         | RamPath                 | Navigate Student |
|        | 1                   | Library Ca        | mpus Directory | Housing Maintenance Res | quest            |

6. Click the **BannerRams Online** icon on the Student Homepage.

You will be directed to the Banner Rams Online page.

| WINSTON-SALEM<br>STATE UNIVERSITY                                                             |
|-----------------------------------------------------------------------------------------------|
| Banner Self-Service                                                                           |
| Enter Secure Area<br>Login here to view your personal information.                            |
| Prospective Students<br>Tell us about yourself and request information about our institution. |
| Check Your Admission Status<br>Check admission status of processed application.               |
| General Financial Aid<br>Financial Aid Application and Information Links.                     |
| Class Schedule<br>View the current schedule of classes.                                       |
| Course Catalog<br>View course information, including course description.                      |
| Alumni and Friends<br>Links to Alumni related sites.                                          |
| RELEASE: 8.9.1                                                                                |

7. Click on "Enter Secure Area"

| WINSTON-SALEM<br>STATE UNIVERSITY                                                                                                    |  |
|----------------------------------------------------------------------------------------------------|--|
| User Login                                                                                                    |  |
| Welcome To BANNER RAMS Online<br>Please enter your Banner ID and your 6 digit Personal Identification Number (PIN) to Login.<br>When you are finished, please Exit and close your browser to protect your privacy. |  |
| NOTE: Your PIN should only be 6 digits in length! User ID: PIN: Login Forgot PIN?                                                                                                    |  |

8. Enter your **Banner ID** and **Password** and click the "Logon"

| WINSTON-SALEM<br>STATE UNIVERSITY                                                                                                    |                                                                                            |
|----------------------------------------------------------------------------------------------------|--------------------------------------------------------------------------------------------|
| Search Go                                                                                                    | SITE MAP HELP EXIT                                                                         |
| Student Main Menu<br>Complete an application for admissions; Register for classes; Display your class schedule<br>awards.                                                       | ; View your holds; Display your grades & transcripts; Review Financial Aid requirements &  |
| Employee Main Menu<br>View your benefits information; View your leave history or balances, job information, pay<br>Ouery budget & encum brance data and more.                   | stubs, W-2 forms;W-4 information; Create requisitions, purchase orders & budget transfers; |
| Personal Information<br>View or update your address(es), phone number(s), e-mail address(es), emergency cont<br>information; Change your PIN; Customize your directory profile. | act information, & marital status; View name change & social security number change        |
| Return to Homepage                                                                                                    |                                                                                            |
| RELEASE: 8.9.1                                                                                                    |                                                                                            |

9. Click "Personal Information" to view and update email information.

| WINSTON-SALEM<br>STATE UNIVERSITY                                                                                                    |                                   |
|----------------------------------------------------------------------------------------------------|-----------------------------------|
| Search 60                                                                                                    | RETURN TO MENU SITE MAP HELP EXIT |
| Change PIN<br>Change Security Question<br>View E-mail Address(es)<br>Directory Profile<br>View Emergency Contacts<br>Update Emergency Contacts<br>Update Marital Status<br>Name Change Information<br>Social Security Number Change Information<br>Answer a Survey |                                   |

## 10. Click the View Email Address(es) link.

| WINSTON-SALEM<br>STATE UNIVERSITY                 |                                   |
|---------------------------------------------------|-----------------------------------|
| Search Go<br>View E-mail Address(es)              | RETURN TO MENU SITE MAP HELP EXIT |
| E-mail Addresses<br>Personal One (Home)           |                                   |
| University Assigned - Student<br>Comment: ACCTGEN |                                   |

11. View your active email addresses in order by address type.